# **HAYWARD**<sup>®</sup>

## **Technical Updates for Pool Professionals**

#### See below for this month's updates.

And visit our Support Center on Hayward.com for immediate access to Troubleshooting Guides, Quick Reference Guides, Manuals, Parts Diagrams, and Instructional Videos.

https://www.hayward-pool.com/shop/en/pools/support-center

**Product Info** 

## October/2020

## 1. Gas Heaters: UHS

More information on the new vent kits

2. Pumps: <u>All</u>

Information on the upcoming DOE changes.

3. Controls: OmniHub

Notice About Syncing Smart Relays for Lighting on OmniHub

4. Controls: <u>OmniLogic</u>

How to enable Demo Mode

## 5. Controls: OmniLogic

Creating an Interlock when using a pool cover

6. Controls: OmniLogic

How to Reset Omni's Salt Average when using an AquaRite Chlorinator

## 7. Controls: OmniLogic

Information on the recently released 4.0 firmware

### 8. Heaters: Gas Heaters

How much gas does a heater use?

- 9. Controls: <u>OmniLogic</u>
- 10. Heat Pumps: Square platform

10. Changes to wiring and component layout in control box

In October of last year we made a major change in our UHS heater and the associated Indoor Vent Kits.

- 1. Went to a solid top on the heaters
- 2. Changed all the vent kits so that the last digit of the kit part number indicated the size of the vent pipe needed
- 3. Removed the "Appliance Adapter" from Positive Pressure Vent Kits for heaters that were certified for smaller vent pipe.
  - a) H250 heaters with 4" vent pipe (UHXPOSHZ12504)
  - b) H400 heaters with 6" vent pipe (UHXPOSHZ14006)
  - c) H500 heaters with 6" vent pipe (UHXPOSHZ15006)
    - For these three Positive Pressure Vent Kits an Appliance Adapter will have to be purchased separately and the installer will have to purchase the adapter that matches the type of vent pipe they are using for the installation (DuraVent, or HeatFab).
    - These kits were set up to give the installer the option of using either type of vent pipe for cost or availability reasons.
    - With the smaller diameter vents the cost of the installation would be reduced regardless of the type of vent pipe used.
- 4. <u>All other positive pressure vent kits come with a HeatFab Appliance Adapter in</u> the box, but they are **not certified for use with DuraVent vent pipe.**
- 5. All Negative Pressure Indoor Vent Kits come with the appliance adapter in the box.

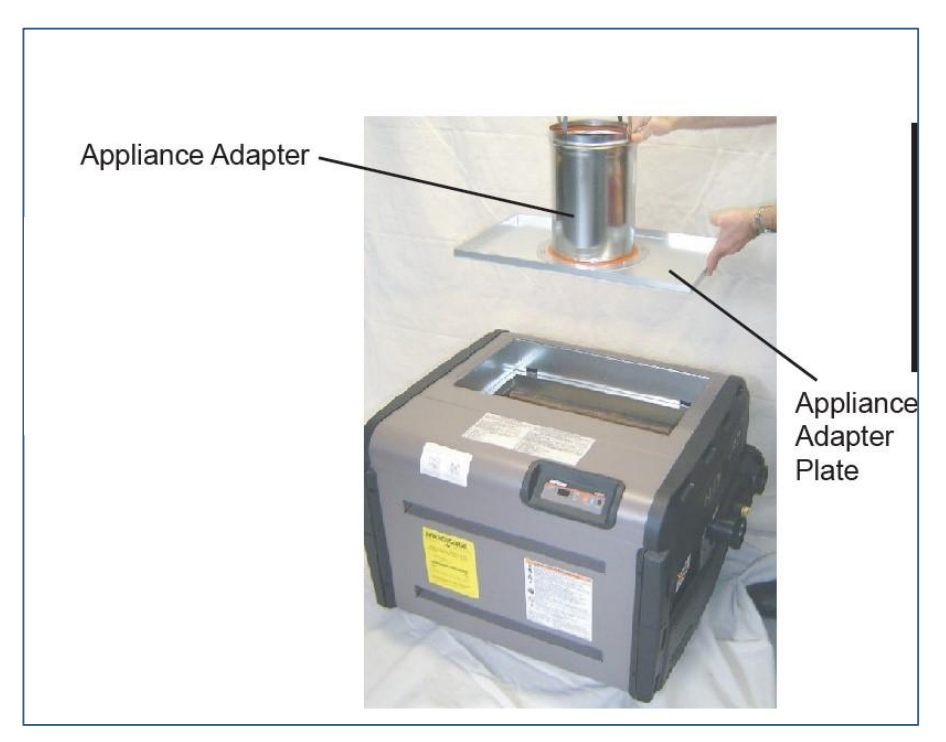

## A Clearer Picture of the New Vent Kits

## Vent Kits that require purchase of Appliance Adapter are highlighted in Blue

| Part Number   | Description                                                                        | Heater Use                                           | Indoor Vent Kit or Appliance<br>Adaptor Use                                                        | Notes                                          |
|---------------|------------------------------------------------------------------------------------|------------------------------------------------------|----------------------------------------------------------------------------------------------------|------------------------------------------------|
|               |                                                                                    | Negative Pressure V                                  | ent Kits                                                                                           |                                                |
| UHXNEGVT11506 | 6" Negative Pressure Indoor Vent<br>Kit                                            | H150FDN/P, SW150DHN/P                                | N/A                                                                                                |                                                |
| UHXNEGVT12006 | 6" Negative Pressure Indoor Vent<br>Kit                                            | H200FDN/P                                            | N/A                                                                                                |                                                |
| UHXNEGVT12506 | 6" Negative Pressure Indoor Vent<br>Kit                                            | H250FDN/P, H250FDN/PASME,<br>SW250DHN/P              |                                                                                                    |                                                |
| UHXNEGVT13008 | 8" Negative Pressure Indoor Vent<br>Kit                                            | H300FDN/P, SW300DHN/P                                |                                                                                                    |                                                |
| UHXNEGVT13508 | 8" Negative Pressure Indoor Vent<br>Kit                                            | H350FDN/P                                            |                                                                                                    |                                                |
| UHXNEGVT14008 | 8" Negative Pressure Indoor Vent<br>Kit                                            | H400FDN/P, H400FDN/PASME                             |                                                                                                    |                                                |
| UHXNEGVT15008 | 8" Negative Pressure Indoor Vent<br>Kit                                            | H500FDN/P, H500FDN/PASME                             |                                                                                                    |                                                |
|               |                                                                                    | Appliance Adap                                       | tors                                                                                               |                                                |
| UHXDVA004     | 4" Duravent Positive Pressure<br>Appliance Adaptor                                 | H250FDN/P, H250FDN/PASME,<br>SW250DHN/P              | UHXPOSHZ12504                                                                                      |                                                |
| UHXDVA006     | 6" Duravent Positive Pressure<br>Appliance Adaptor                                 | H400FDN/P, H400FDN/PASME<br>H500FDN/P, H500FDN/PASME | UHXPOSHZ1406, UHXPOSHZ1506                                                                         |                                                |
| UHXHFA004     | 4" HeatFab Positive Pressure<br>Appliance Adaptor                                  | H250FDN/P, H250FDN/PASME,<br>SW250DHN/P              | UHXPOSHZ12504                                                                                      |                                                |
| UHXHFA006     | 6" HeatFab Positive Pressure<br>Appliance Adaptor                                  | H400FDN/P, H400FDN/PASME<br>H500FDN/P, H500FDN/PASME | UHXPOSHZ1406, UHXPOSHZ1506                                                                         |                                                |
|               |                                                                                    | Positive Pressure V                                  | ent Kits                                                                                           |                                                |
| UHXPOSHZ11506 | 6" Positive Pressure Indoor Vent<br>Kit (Includes 6" HeatFab<br>appliance adaptor) | H150FDN/P, SW150DHN/P                                |                                                                                                    | Cannot be converted for use with Duravent Pipe |
| UHXPOSHZ12006 | 6" Positive Pressure Indoor Vent<br>Kit (Includes 6" HeatFab<br>appliance adaptor) | H200FDN/P                                            |                                                                                                    | Cannot be converted for use with Duravent Pipe |
| UHXPOSHZ12504 | 4" Positive Pressure Indoor Vent<br>Kit (No Appliance Adaptor<br>Included)         | H250FDN/P, H250FDN/PASME,<br>SW250DHN/P              | Installer must chose appliance<br>adaptor to match type of vent<br>pipe used (HeatFab or Duravent) | UHXDVA004, UHXHFA004                           |
| UHXPOSHZ12506 | 6" Positive Pressure Indoor Vent<br>Kit (Includes 6" HeatFab<br>appliance adaptor) | H250FDN/P, H250FDN/PASME,<br>SW250DHN/P              |                                                                                                    | Cannot be converted for use with Duravent Pipe |
| UHXPOSHZ13008 | 8" Positive Pressure Indoor Vent<br>Kit (Includes 8" HeatFab<br>appliance adaptor) | H300FDN/P, SW300DHN/P                                |                                                                                                    | Cannot be converted for use with Duravent Pipe |
| UHXPOSHZ13508 | 8" Positive Pressure Indoor Vent<br>Kit (Includes 8" HeatFab<br>appliance adaptor) | H350FDN/P                                            |                                                                                                    | Cannot be converted for use with Duravent Pipe |
| UHXPOSHZ14006 | 6" Positive Pressure Indoor Vent<br>Kit (No Appliance Adaptor<br>Included)         | H400FDN/P, H400FDN/PASME                             | Installer must chose appliance<br>adaptor to match type of vent<br>pipe used (HeatFab or Duravent) | UHXDVA006, UHXHFA006                           |
| UHXPOSHZ14008 | 8" Positive Pressure Indoor Vent<br>Kit (Includes 8" HeatFab<br>appliance adaptor) | H400FDN/P, H400FDN/PASME                             |                                                                                                    | Cannot be converted for use with Duravent Pipe |
| UHXPOSHZ15006 | 6" Positive Pressure Indoor Vent<br>Kit (No Appliance Adaptor<br>Included)         | H500FDN/P, H500FDN/PASME                             | Installer must chose appliance<br>adaptor to match type of vent<br>pipe used (HeatFab or Duravent) | UHXDVA006, UHXHFA006                           |

## **DOE Compliant Pumps Information**

As most of you are aware by now the U.S. Department of Energy has instituted new energy regulations on swimming pool pumps that will eliminate a large segment of our single and two speed offerings on July 19, 2021.

Product Management, and Marketing have put together three marketing slicks along with a Hayward Specific DOE Resource Center Website that explains what is happening, when it is happening, and what the effects will be on our business.

The website is <u>hayward.com/regulations</u> and it is available to anyone with the web address.

## Notice About Syncing Smart Relays for Lighting on OmniHub

#### **Description:**

- The OmniHub does **not** allow for multiple Smart Relays to be chosen when configuring lights.
- Light(s) wired to a Smart Relay can only be configured as an independent light.
- Syncing lights across multiple Smart Relays is currently **not** supported on OmniHub.
- Users needing to configure lights using multiple Relays should use an OmniLogic or OmniPL.

## How to Enable Omni's Demo Mode

#### Demo Mode

• Follow the steps below to activate Omni's demo mode

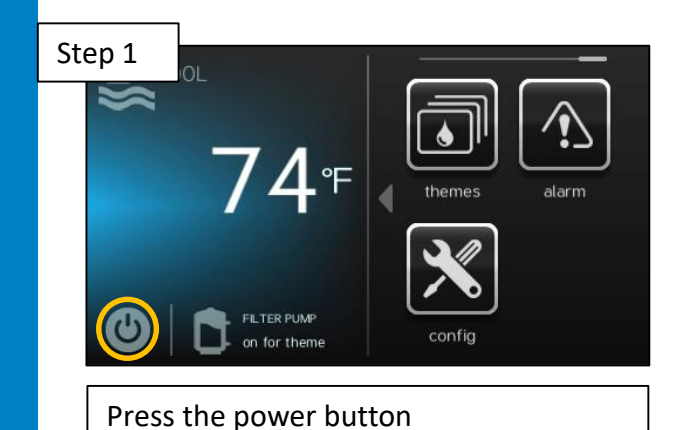

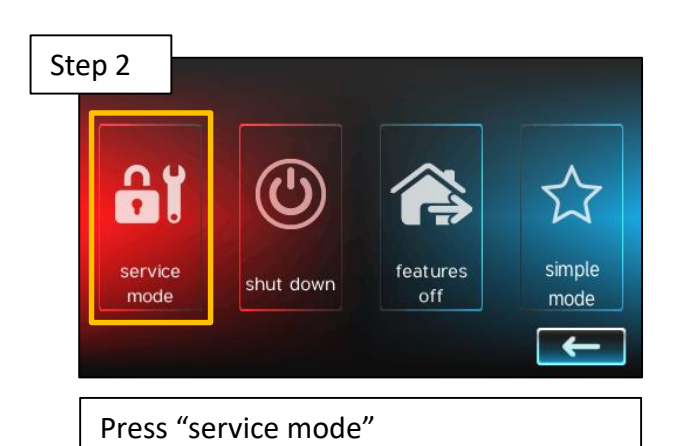

Step 3
Service Mode should be used by a
qualified person only. Damage can be
done to equipment, health or life while in
Service Mode.
Are you sure you want to enable Service
Mode now?

 Mode now?

 No

 Timed

 Yess" to continue

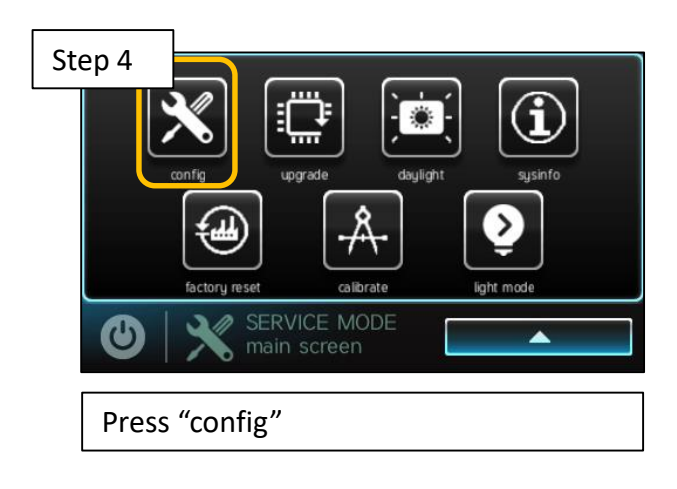

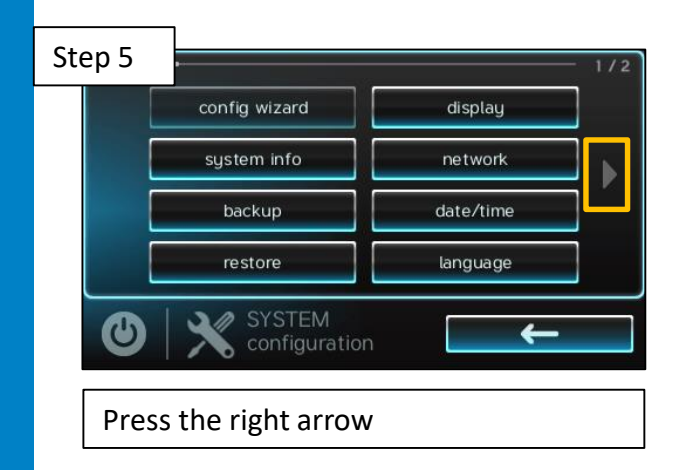

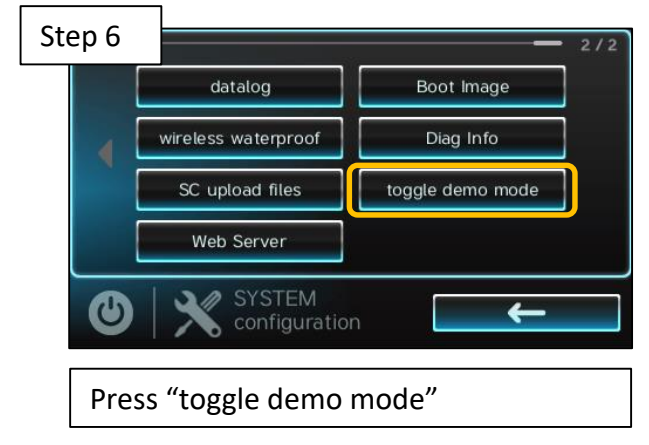

Continue to next page

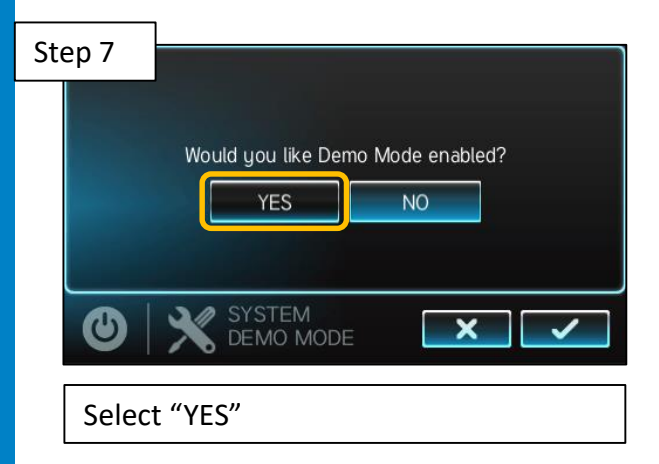

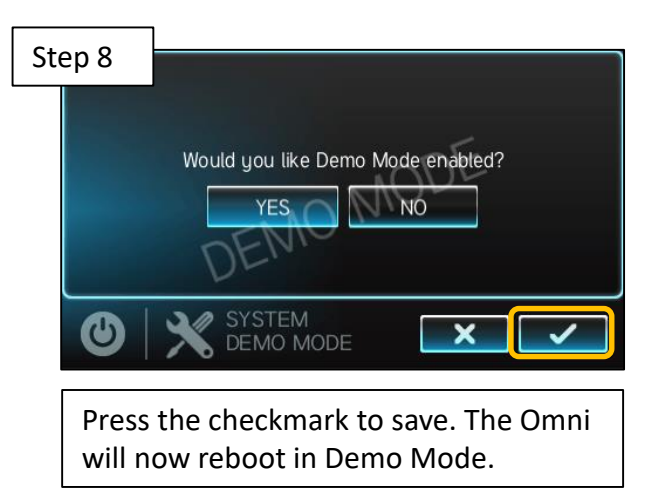

## How to Create an Interlock for Equipment when using a Pool Cover

#### Omni Control Systems

- Omni controllers running R3.2.0 or higher, now have the ability to create an interlock to control what happens when a pool cover is either open or close.
- The interlock will allow users to enter values settings for the
  - o Filter Pump
  - Heating
  - Chlorination
- To create this interlock first requires configuring an external sensor for a Pool Cover. This is done in the Omni's configuration menu.
- Follow the Pool Cover's manufacturer instructions on how to wire an external sensor to a controller.
- Remember to add separate interlocks to the pool cover to block water features.

#### How to create a Pool Cover interlock

Perform the following at the Omni controller's display:

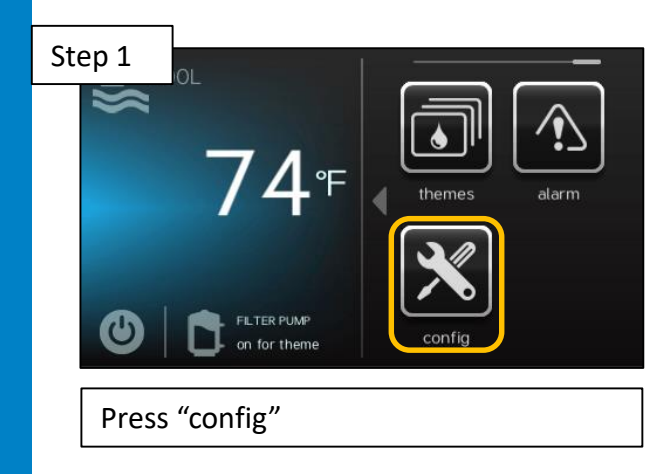

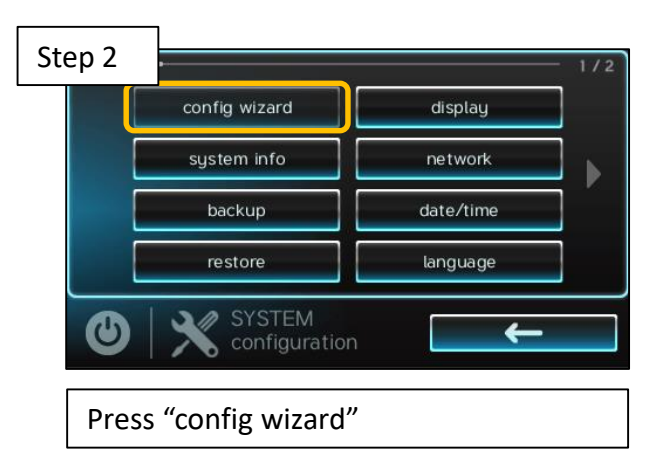

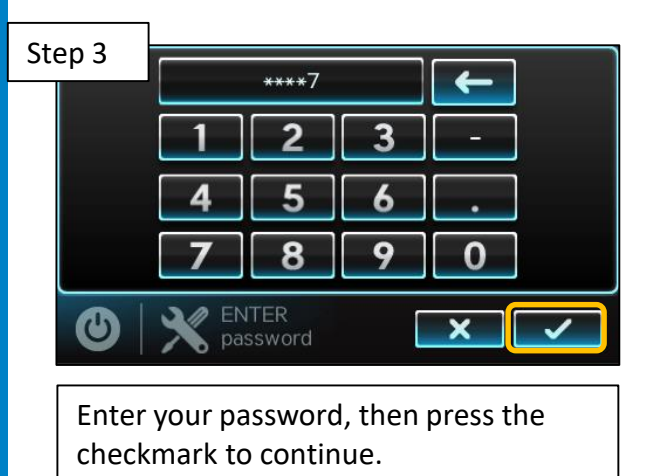

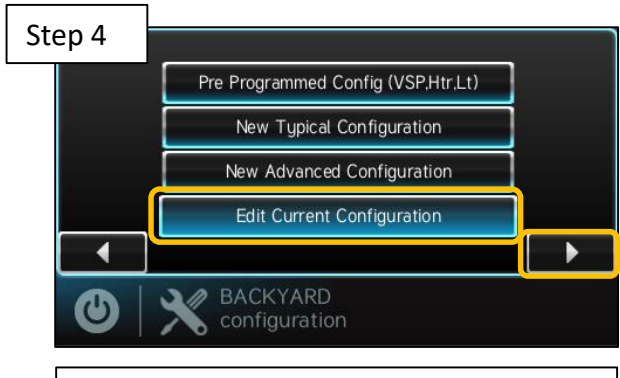

Select "Edit Current Configuration", then press the right arrow to continue.

Continue to next page

| Ste | ep 5            | Main M                   | Лепи           |  |
|-----|-----------------|--------------------------|----------------|--|
|     | Bodies of Water |                          | System Options |  |
|     | Backyard        |                          |                |  |
|     | Sensors         |                          |                |  |
|     |                 | Add Interlock            |                |  |
|     | ٩               | QUICK EDIT configuration |                |  |
|     | Pres            | s "Add Interlock'        | ,              |  |

| Step 6 | Select an Inte              | rlock Type           |  |
|--------|-----------------------------|----------------------|--|
|        | Equipment to Equipment      | Equipment to Sensor  |  |
|        | Equipment to Mode           | Theme to Sensor      |  |
|        | Spillover to External Input | Pool Cover Interlock |  |
| 6      | INTERLOCK configuration     |                      |  |
| Se     | ect "Pool Cover Int         | terlock", then press |  |

the right arrow to continue.

Step 7
Pool Cover Interlock
Which sensor would you like to
monitor?

INTERLOCK
configuration
Select the empty box to choose a
sensor

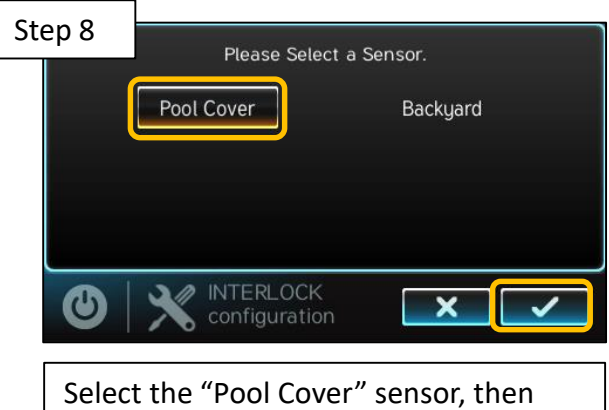

press the right arrow to continue.

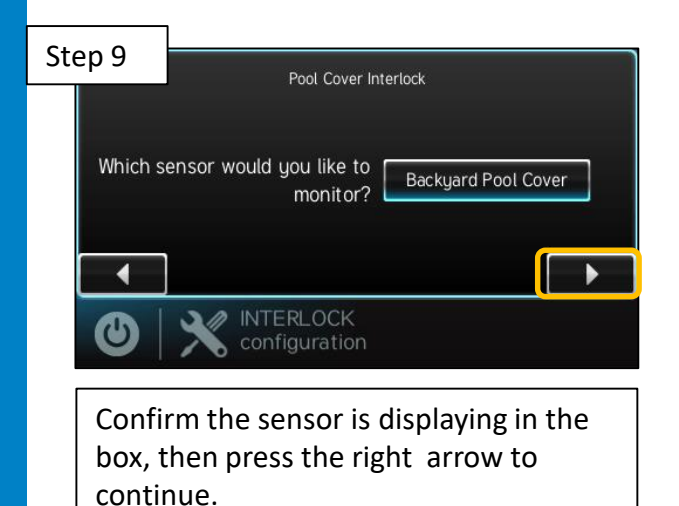

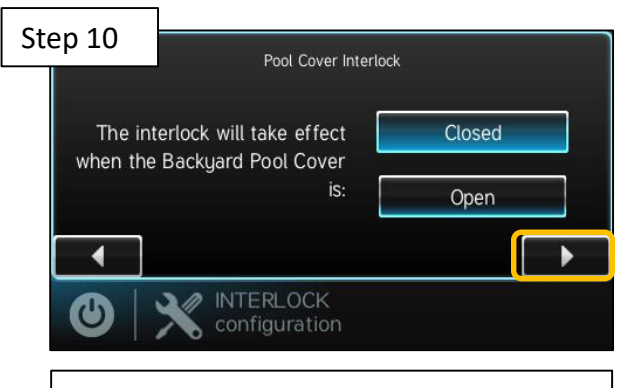

Select "Closed" or "Open", then press the right arrow to continue.

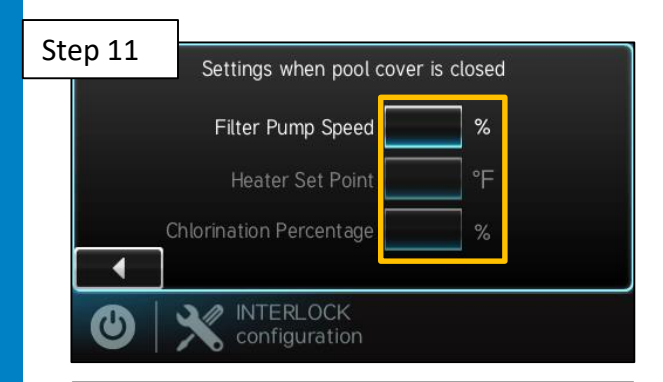

Select the empty boxes to enter the values.

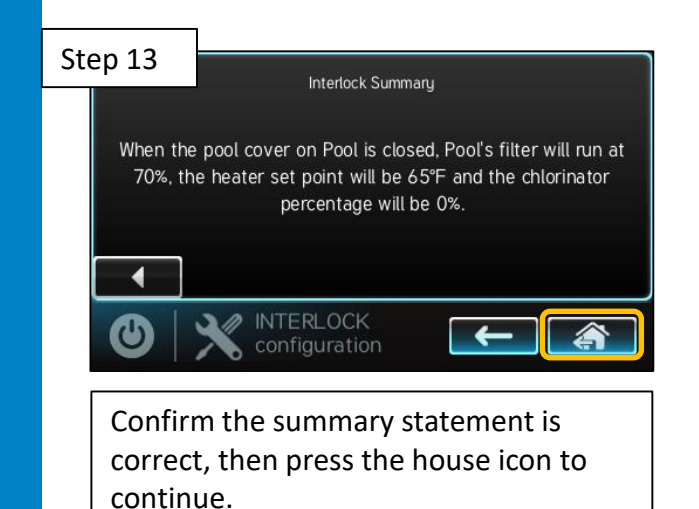

Step 12 Settings when pool cover is closed Filter Pump Speed 70 % Heater Set Point 65 °F Chlorination Percentage 0 %

After you've entered the preferred settings, press the right arrow to continue.

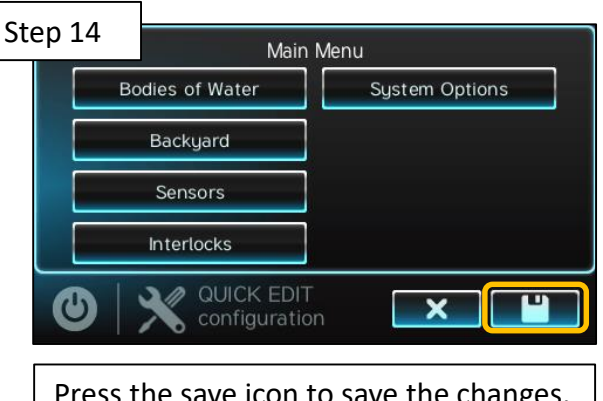

Press the save icon to save the changes. The Omni Controller will now reboot.

## How to Reset Omni's Salt Average when using an AquaRite Chlorinator

#### Resetting the salt average of an AquaRite with Omni:

When using an AquaRite ( with daughterboard ) connected to an Omni control use the steps below to reset the salt average.

- The AquaRite's salt average cannot be reset from the Omni display or App
- Resetting the salt average requires being at the AquaRite panel
- The salt average on the Omni control's chlorinator diagnostic screen may take up to 30 seconds to update

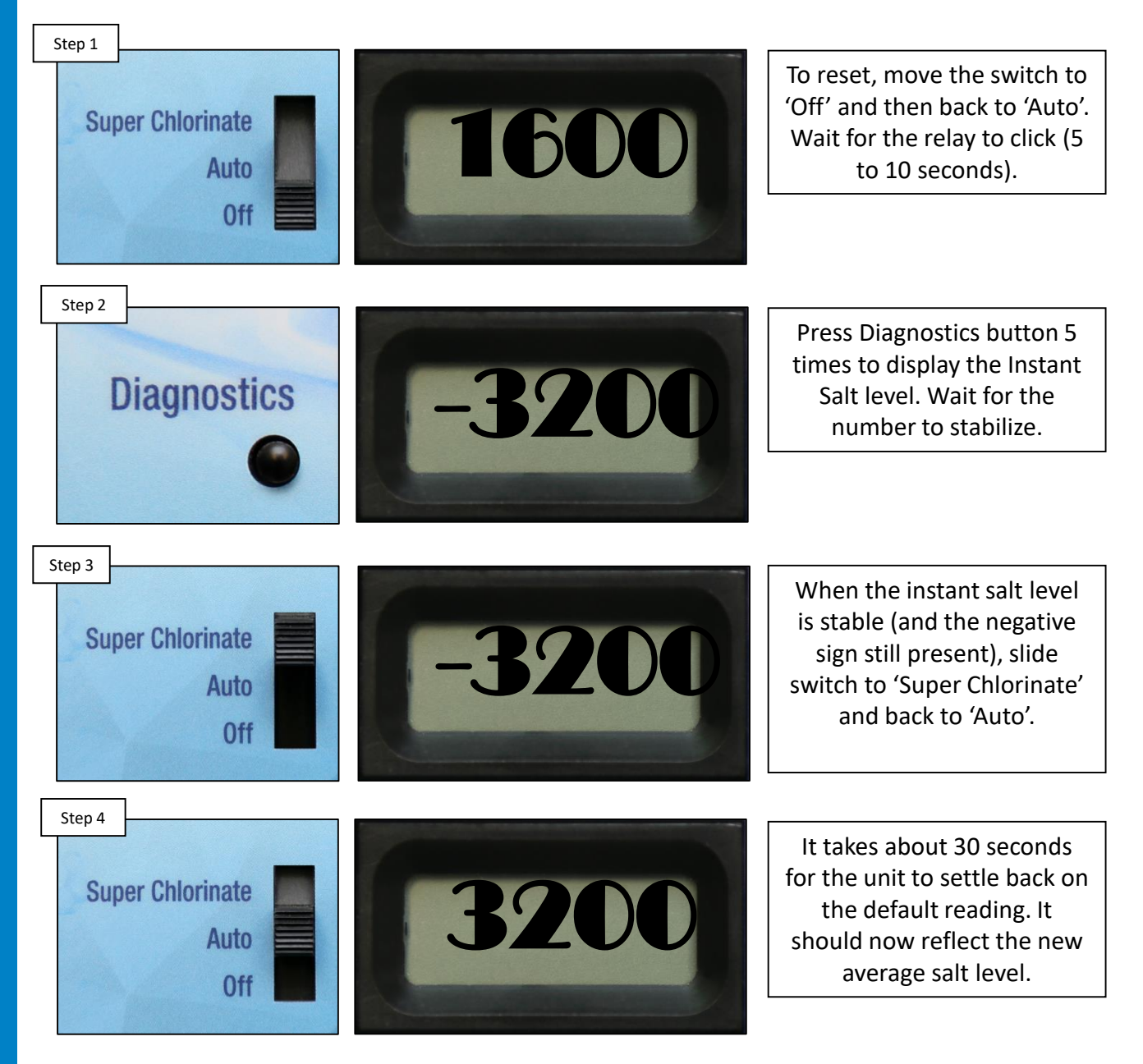

NOTE: Repeat this process once more to ensure both polarities are reading within 500ppm of each other.

## New features available with Omni release 4.0.0

**Over the Air (OTA) Firmware Updates** - once version 4.0.0 is installed, subsequent upgrades can be performed with the click of a button. There will be no more need to remove the dead front to access the USB port to perform an upgrade.

**Support for competitor lights** - Pentair and Jandy lights, colors and shows are now supported via relay control. Omni direct remains a unique Hayward-only feature.

**Solar priority/set point** - Systems with a solar heater now have the ability to set the solar temperature separately from the rest of the heaters. In addition, if solar priority is enabled it turns off the other heaters that are running when the solar heater becomes available. Solar prioritization of multiple solar heaters is not supported.

**Temperature sensor calibration** - If temperatures being read by the system do not match the real temperature, users can now adjust the output by +/- 10 degrees F to allow a more accurate reading.

**Edit Interlocks** - Users are now allowed to edit the settings of an existing interlock within Quick Edit. They are allowed to edit the monitored state, affected state, and unaffected state by going through an abbreviated version of the full interlock configuration screen flow. Users are also able to edit the pool cover settings of a pool cover interlock.

#### **Screen Calibration Utility:**

Also, we want to make sure everyone is aware there is a USB stick with software installed to calibrate an OmniLogic screen even if the screen is so far out of calibration that the internal calibration can't be used. The way it's used is to power down the OmniLogic, place the USB drive into the unit and then re-boot. The system will boot in calibration mode and allow calibration to take place. Once complete, power down the unit and remove the USB stick from the system and power back up as normal and you should be good to go.

Greg Fournier sent multiple USB stick drives with this software installed to key service personnel.

These USB's were sent to all Hayward field personnel earlier this month.

## How much gas does my heater use?

We are asked on a fairly regular basis "How much gas does my heater use?"

That is a tough question to answer on an individual basis since it varies from pool to pool based on:

- How big is the pool?
- How warm do you want it?
- Where is it located (both locally, and geographically)

What we can answer is how much gas does the heater use per hour of operation. A few facts:

- 1. Our heaters are sized based on the amount of input gas they need per hour in BTU's. Example: A H250FDN needs 250,000 BTU's of natural gas input to it per hour of operation, and a H250FDP needs 250,000 BTU's of propane gas input to it per hour of operation.
- 2. A BTU or British Thermal Unit is the amount of heat necessary to raise the temperature of one pound of water one degree.
- **3.** Natural gas has a BTU rating of 1037 BTU's per cubic foot. Put another way there are 100,000 BTU's in a Therm of natural gas. This is the way it is sold.
- 4. **Propane** has 91,000 BTU's per gallon which is the way it is sold.

With these facts in mind we can calculate how much gas a heater will use per hour of operation.

For the H250FDN we mention above the heater will require 2.5 therms of gas per hour of operation. For the H250FDP the heater will require  $\sim$ 2.75 gallons per hour of operation.

A H500 heater will require exactly twice as much gas per hour, but will also deliver twice as much heat per hour, so the cost per btu is the same.

One last bit of math....

If you have a 18,000 gallon pool and you want to raise the temperature in the pool from 70 to 85 you will need:

- (18,000 gallons X 8.34 pounds per gallon)150,120 BTU's per degree,
- or 150,120 X 15 degree temperature rise = 2,251,800 BTU's to bring the temperature up the desired 15 degrees

Our heaters are 84% efficient and that means you get 84% of the BTU's that you put into the heater added to the pool water.

So the H250 with an input of 250,000 BTU's actually puts 210,000 BTU's into the water per hour.

Discounting heat loss (which there is always some) if you are using one of our gas heaters to heat the 18,000 gallon pool we have discussed above you will need:

- 22.58 therms of natural gas
- 24.75 gallons of propane
- To raise the pool water temperature 15 degrees

These numbers hold true no matter which heater size you choose since the number of BTU's needed does not change.

What will change is how fast the pool is heated!

- For the H250 to heat the pool 15 degrees (again discounting heat loss) it would have to run for 10.71 hours
- If you were using a H400 it would take 6.7 hours

Time to heat would not change between natural gas and propane heaters

## New (HL-BASE) MSP LCD

#### New LCD Information

A change has been made to the OmniLogic's (HL-Base) LCD. We have switched to a new manufacture for the LCD in the HL-Base MSP. The part number for the new LCD is **HLX-LCD0520**.

#### What to know If replacing an LCD:

- If the HL-Base was manufactured prior to May 14, 2020 continue to use HLX-LCD for a replacement LCD screen.
- HL-Base manufactured after May 14, 2020 will have the new LCD screen with part number HLX-LCD0520. If a replacement LCD is needed, use only HLX-LCD0520.
- HLX-LCD0520 is not backwards compatible with units manufactured prior to May 14, 2020.
- HLX-LCD cannot be installed in MSPs manufactured after May 14, 2020.
- The connector for the LCD's ribbon cable has changed. See the photos below to learn how to disconnect the ribbon cable.

## MSP's before May 2020

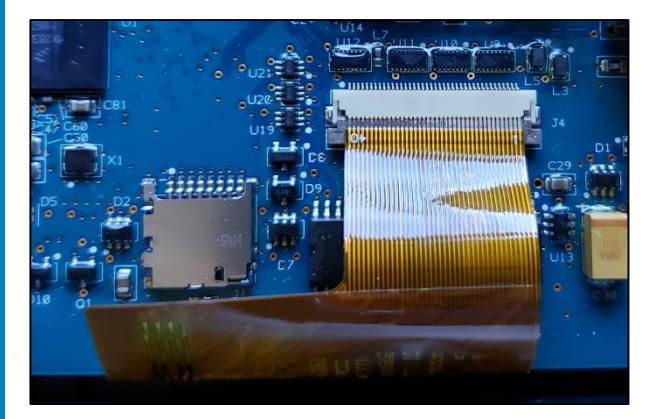

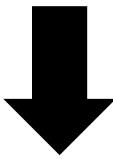

## MSP's after May 2020

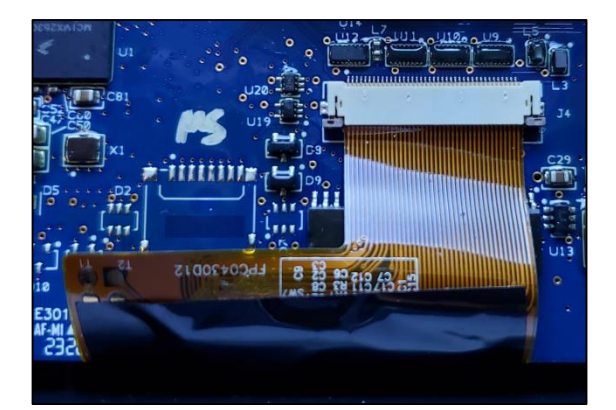

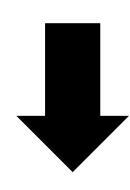

## MSP's before May 2020

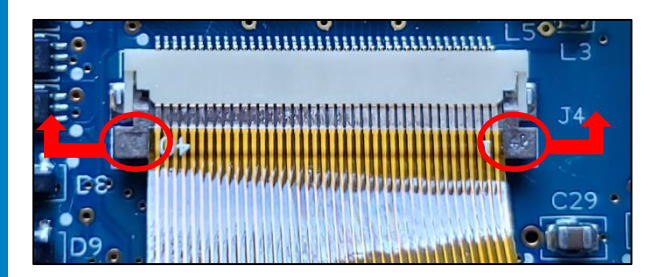

To remove the ribbon cable, lift up the two tabs on both ends. This will loosen the ribbon cable so it can be pulled out.

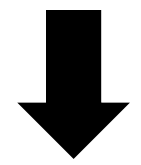

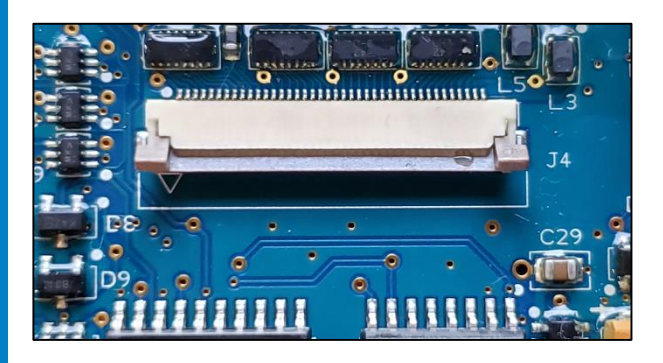

## MSP's after May 2020

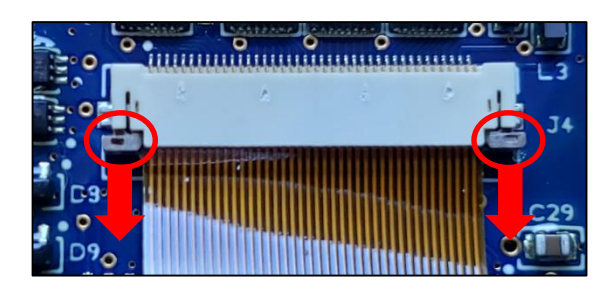

To remove the ribbon cable, pull down on the two tabs on both ends. This will loosen the ribbon cable so it can be pulled out.

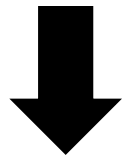

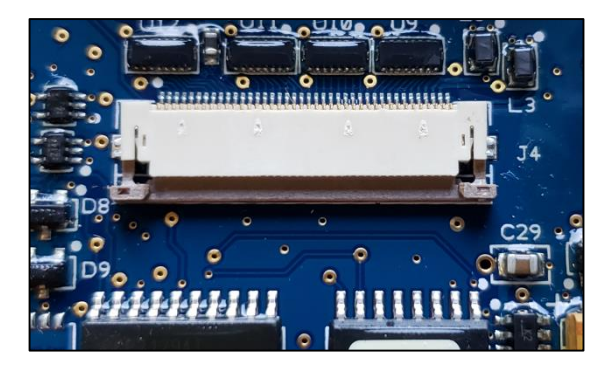

## <u>Changes to the wiring and component layout for</u> <u>Square Platform heat pumps (ex. HP31204T)</u>

Beginning with serial # **21132010107749001** model **HP21404T** all square platform heat pumps will be built with changes to the wiring compartment layout.

Major changes include:

- A single dual capacitor will replace the two separate capacitors
- Single dual capacitor part # is HPX511000010001
- A fan relay has been added that will take all high voltage off the control board
- Fan relay part # is HPX51000010301
- Water pressure switch has been moved to the bottom of the control box to lessen the possibility of water spraying on the electrical components
- Transformer moved from the door of the enclosure
- A 3 amp fuse was added to the low voltage circuit
- This is the same 3 amp fuse as in the UHS heaters

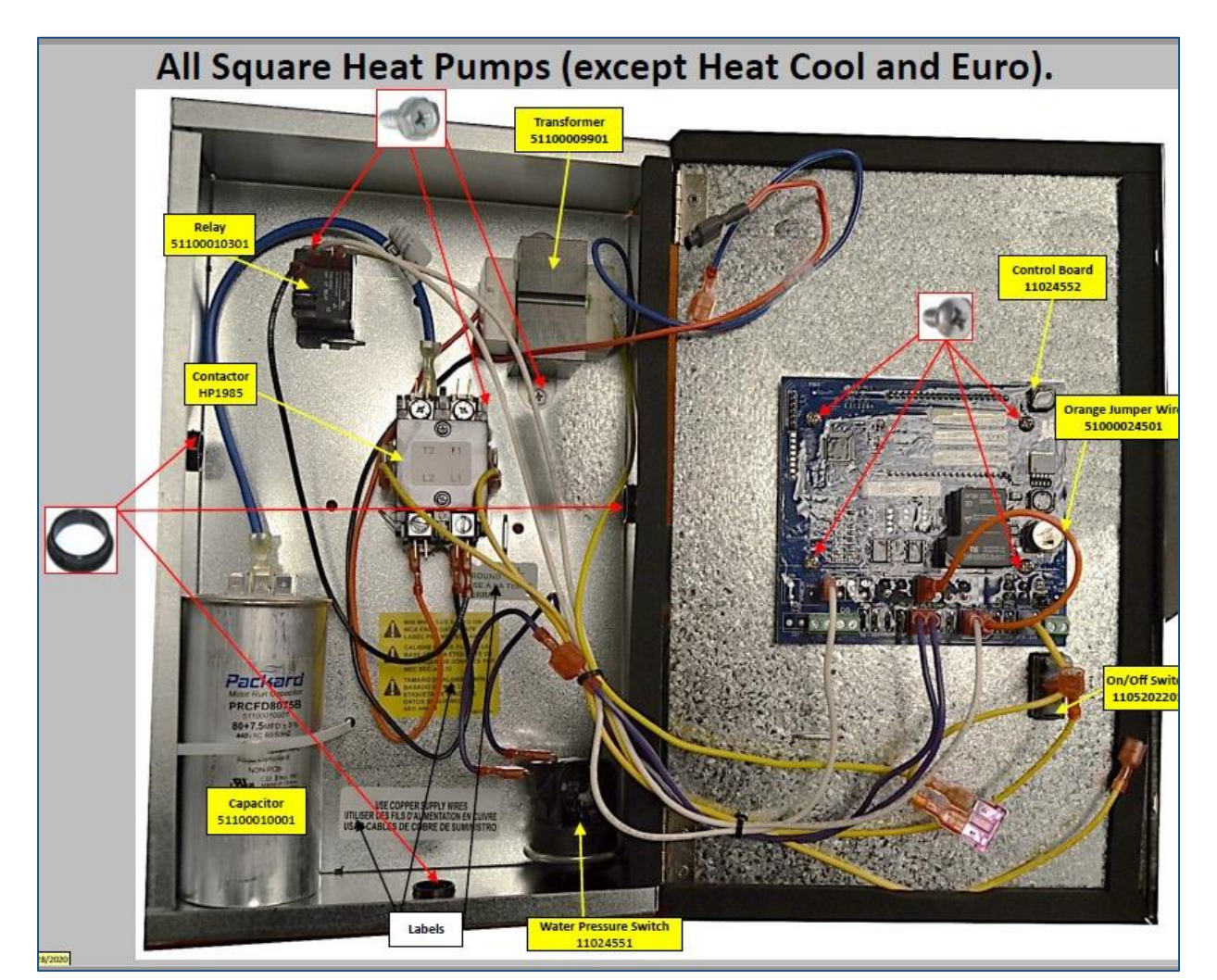